# スマートフォン専用アプリの使い方

## STEP1 専用アプリをダウンロードしましょう

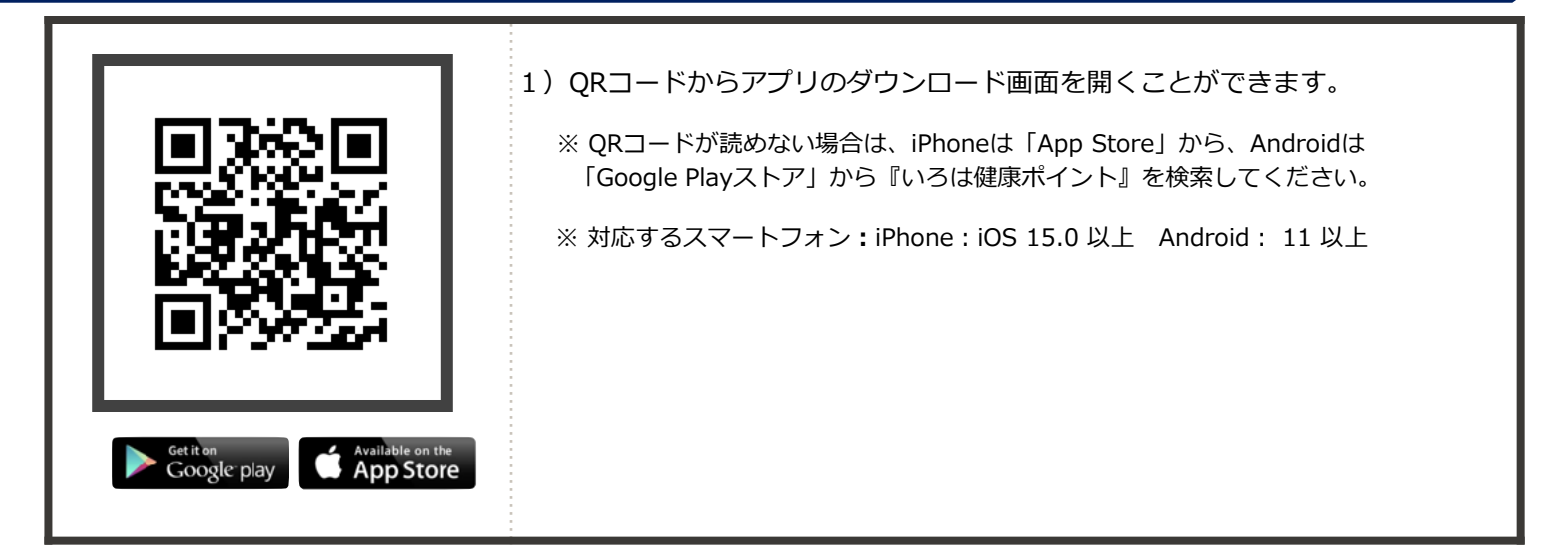

#### ※このマニュアルでの画像は、実際とは異なる場合があります。予めご了承ください。

#### STEP 2 アプリとヘルスケア(iPhone)・Google Fit(Android)を連携させましょう

| 11:33 (中学))<br>第70 (しない) データのアクなス 所<br>「「「」」」<br>へんしなしアン<br>へんしなしアン<br>へんしなしアン<br>へんしなしたの<br>へんしなしたの<br>へんしなしたの<br>へんしなしたの<br>へんしなしたの<br>へんしなしたの<br>へんしなしたの<br>へんしなしたの<br>へんしなしたの<br>へんしなしたの<br>へんしなしたの<br>へんしなしたの<br>へんしなしたの<br>へんしなしたの<br>へんしなしたの<br>へんしなしたの<br>へんしなしたの<br>へんしなしたの<br>へんしなしたの<br>へんしなしたの<br>へんしなしたの<br>へんしなしたの<br>へんしなしたの<br>へんしなしたの<br>している<br>いるは思想がでいたりたい。他のたいたりためたんなしたびたい<br>でいるのがまでいまった。<br>でいるのがまでいたりたい。他のたいたりためたいたりため<br>したいたい。<br>でいるのがまでいたりためたい。<br>しているのか<br>しているのか<br>しているのか<br>しているのか<br>しているのか<br>している<br>のたいたい。<br>している<br>のたいたい。<br>でいるのかまたので<br>している<br>のたいたい。<br>でいるのかまたので<br>している<br>のたいたい。<br>でいるのかまたので<br>している<br>のたいたい。<br>でいるのかまたので<br>している<br>でいるのかまたので<br>している<br>でいるのかまたので<br>している<br>でいるのかまたので<br>している<br>でいる<br>のたいたい。<br>でいる<br>のたいたい。<br>でいる<br>のたいたい。<br>でいる<br>のたいたい。<br>でいる<br>のたいたい。<br>でいる<br>のたいたい。<br>でいる<br>のたいたい。<br>でいる<br>のたいたい。<br>でいる<br>のたいたい。<br>でいる<br>のたいたい。<br>でいる<br>のたいたい。<br>でいる<br>のたいたい。<br>でいる<br>のたいたい。<br>でいる<br>のたいたい。<br>でいる<br>のたいたい。<br>でいる<br>のたいたの<br>でいる<br>のたいたい。<br>でいている<br>でいる<br>のたいたい。<br>でいている<br>でいる<br>でいる<br>でいる<br>でいる<br>でいる<br>でいる<br>でいる<br>で | iPhoneの場合<br>1) 初めてアプリを開くと『通知の許可』を求められますので「許可」を<br>選んでください。                                                                                                    |
|----------------------------------------------------------------------------------------------------|----------------------------------------------------------------------------------------------------|
| 11:32       ・・・・・・・・・・・・・・・・・・・・・・・・・・・・・・・・・・・・                                                                                                    | 2)次に『ヘルスケアとの連動』を求められますので、<br>「すべてのカテゴリをオン」を選んで、「許可」を選んでください。                                                                                                    |
| Fit Rate Fit                                                                                                    | Androidの場合 <ol> <li>スマートフォン (Android) に『Google Fit』がインストール<br/>されているかを確認して下さい。</li> <li>『Google Fit』がインストールされていないとアプリが歩数を取得<br/>できません。</li> <li>スマートフォンのアプリアイコンの一覧から『Fit』という名前のアイ<br/>コンがあるかを検索してください。</li> </ol> |

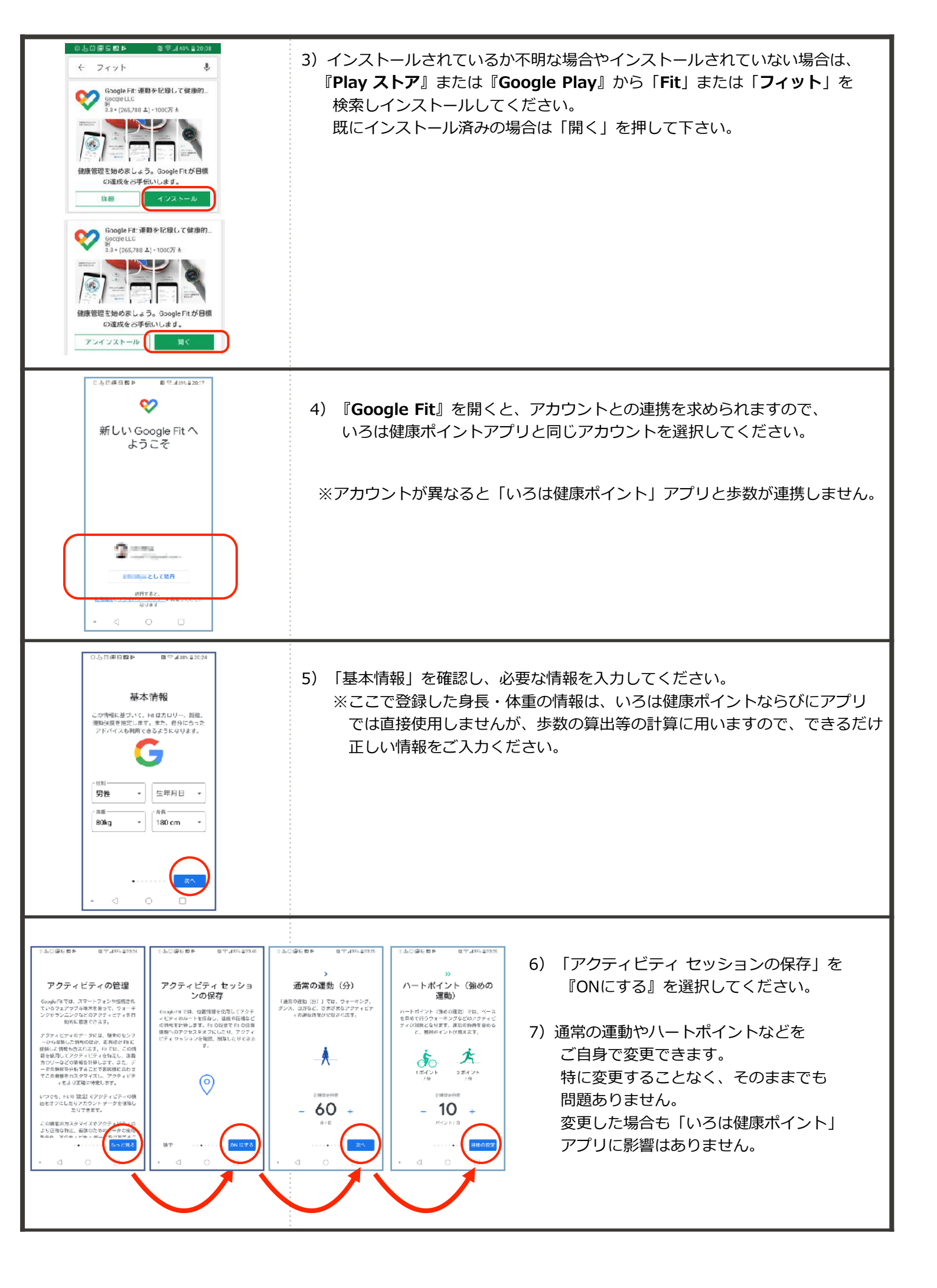

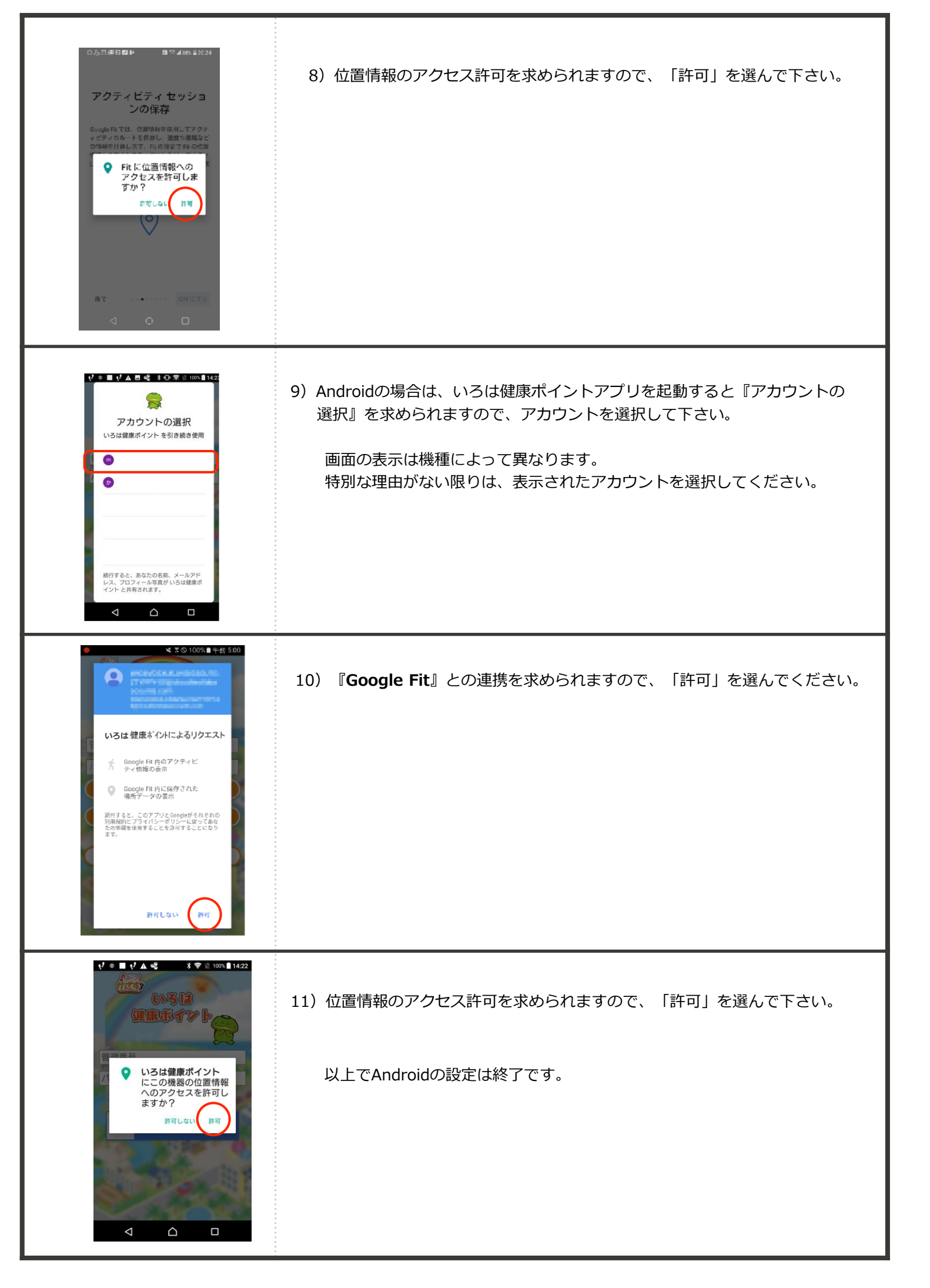

#### STEP 3 アプリを使いましょう

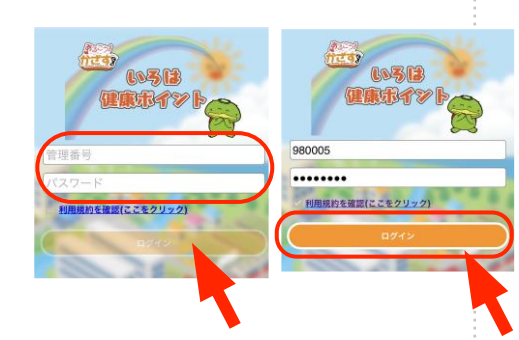

1) アプリを起動し、利用規約を確認してください。

- 2)利用規約を確認すると、「ログイン」ボタンがオレンジ色になりますので、 『管理番号』と『パスワード(生年月日)』を入力し、ログインしてください。
  - 例)管理番号:980005 等(すべて入力してください) ご自身の管理番号は、別添のチェックシートをご確認ください。

例) パスワード:1981年8月1日 → 19810801(半角数字8桁)

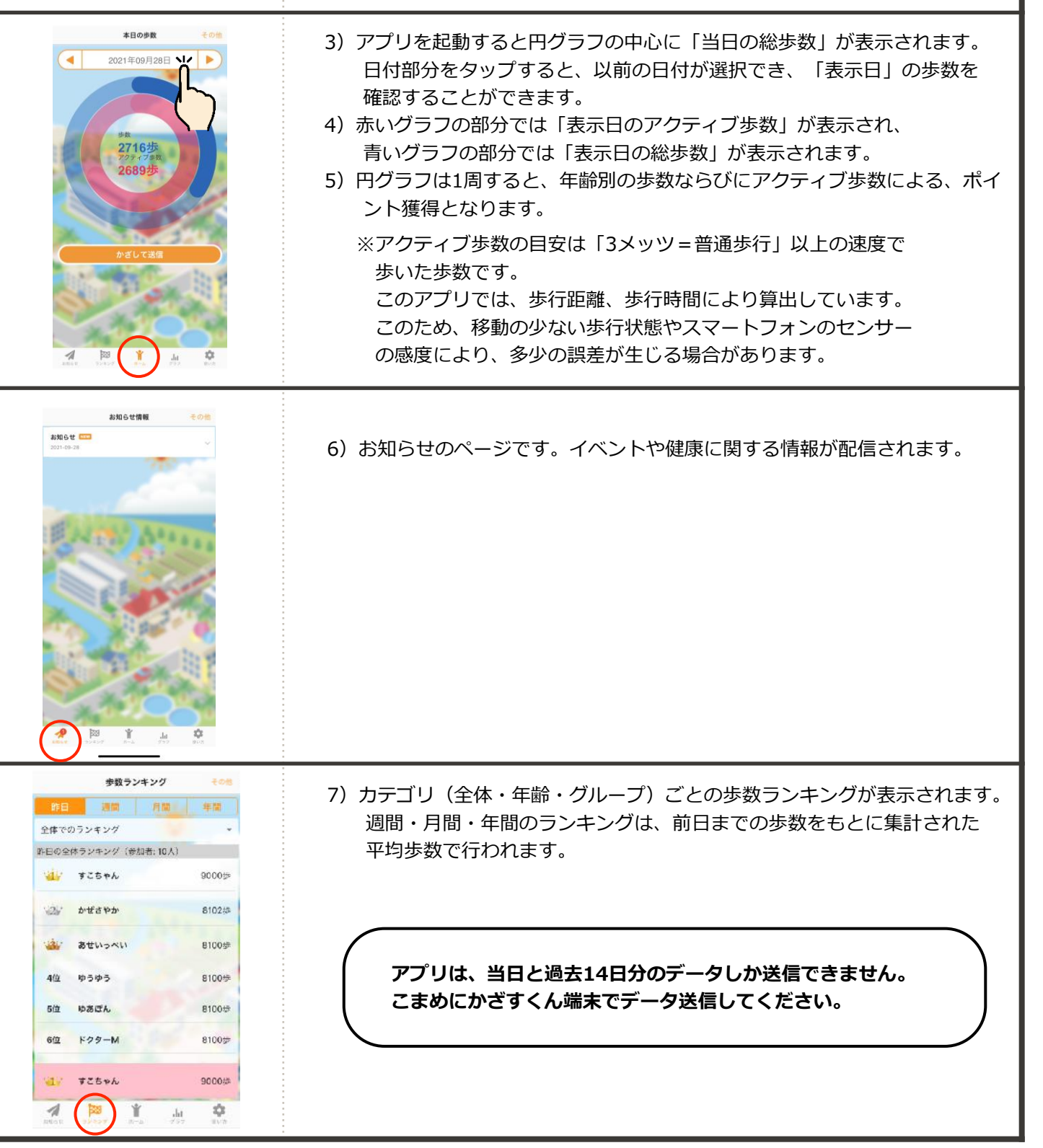

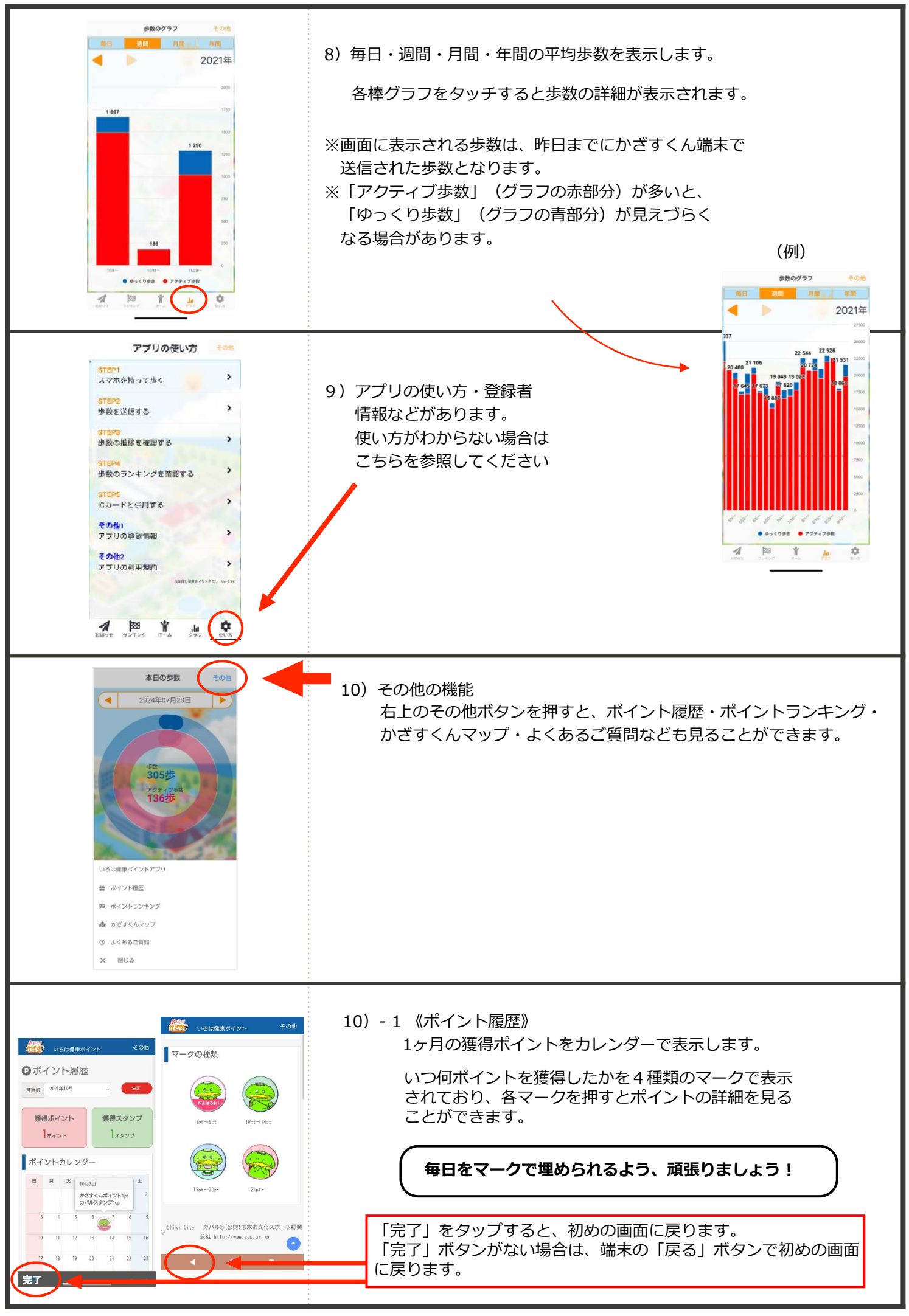

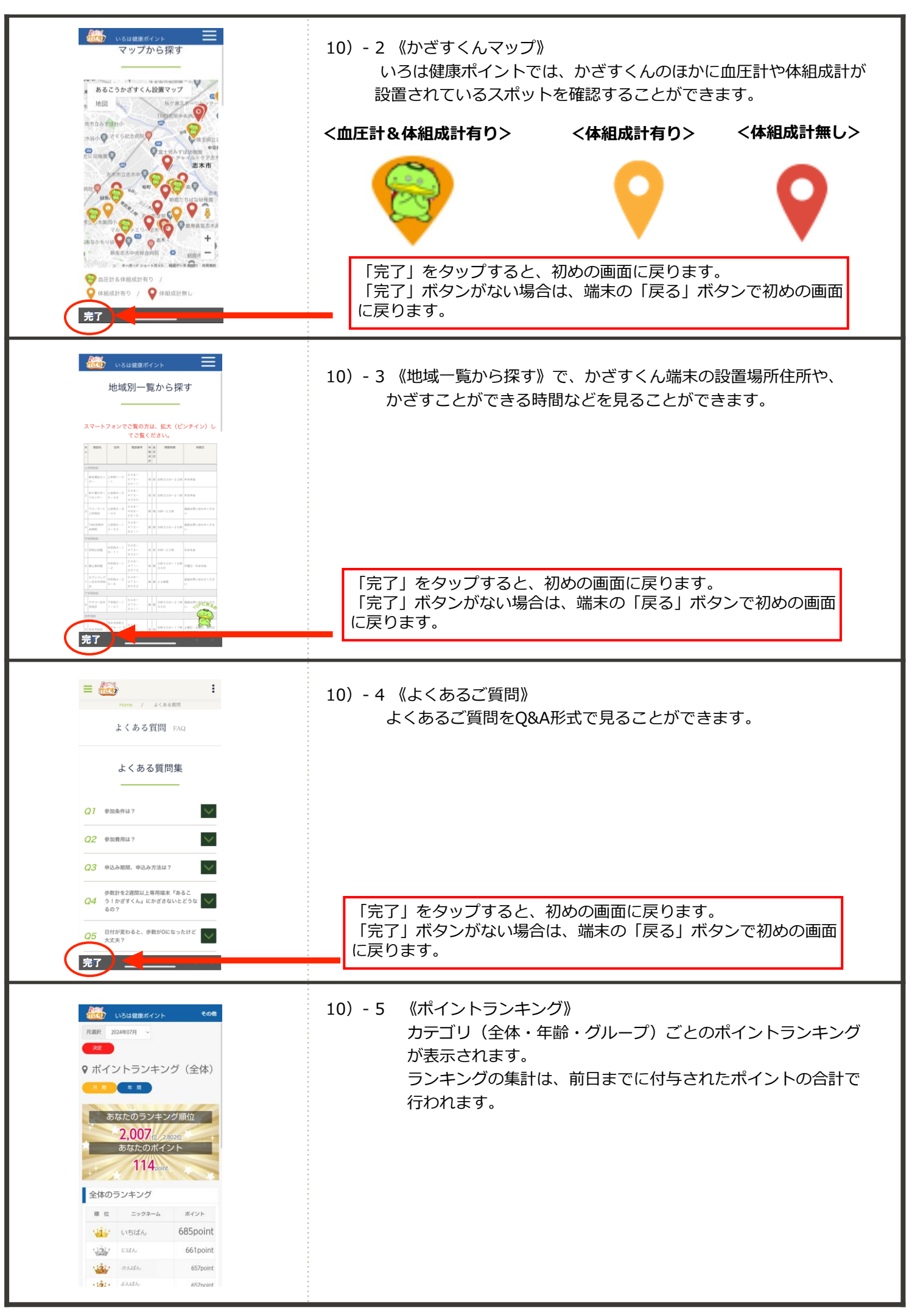

### STEP 4 歩数を送信してポイントを獲得しましょう

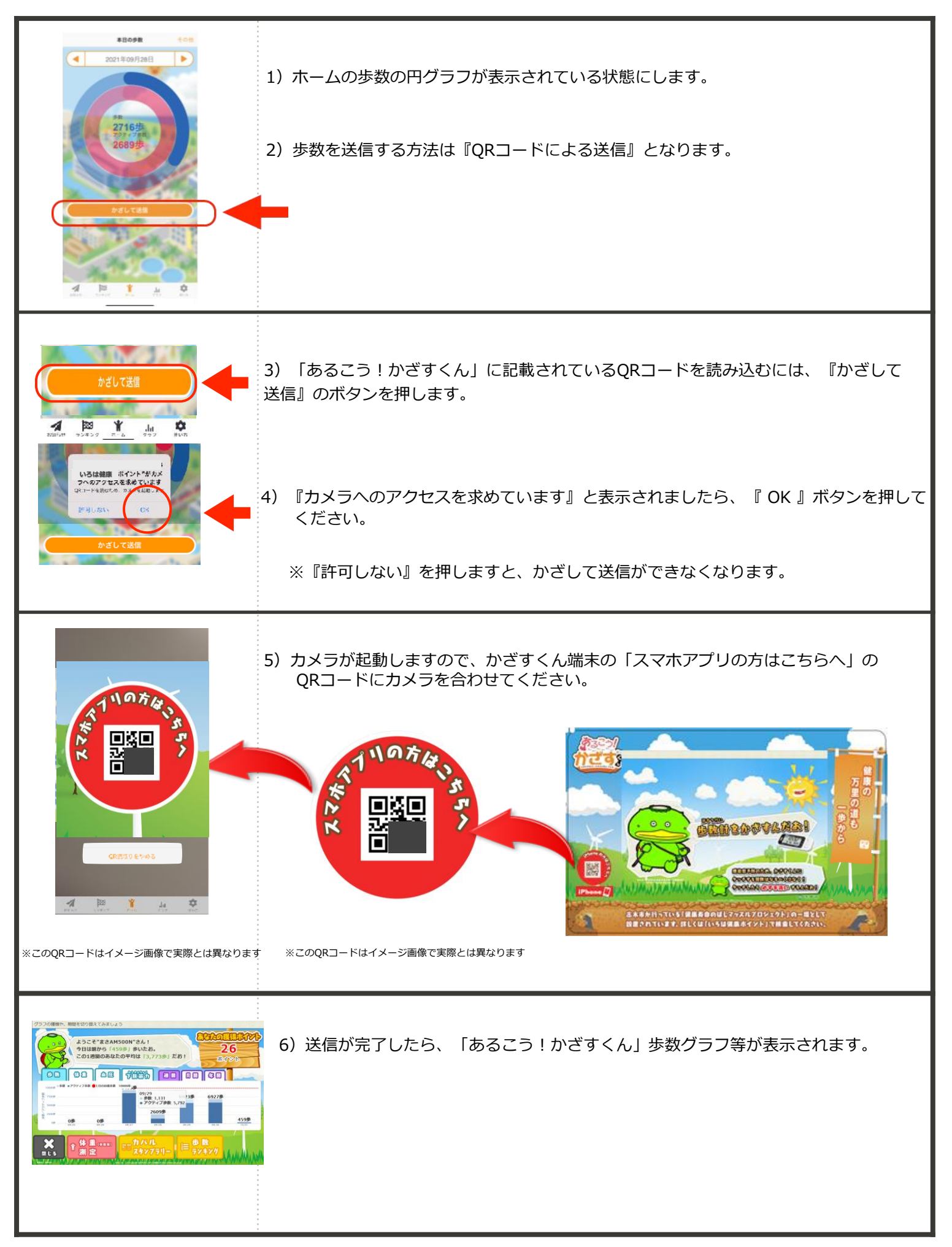

### 管理番号・ニックネーム等の確認方法

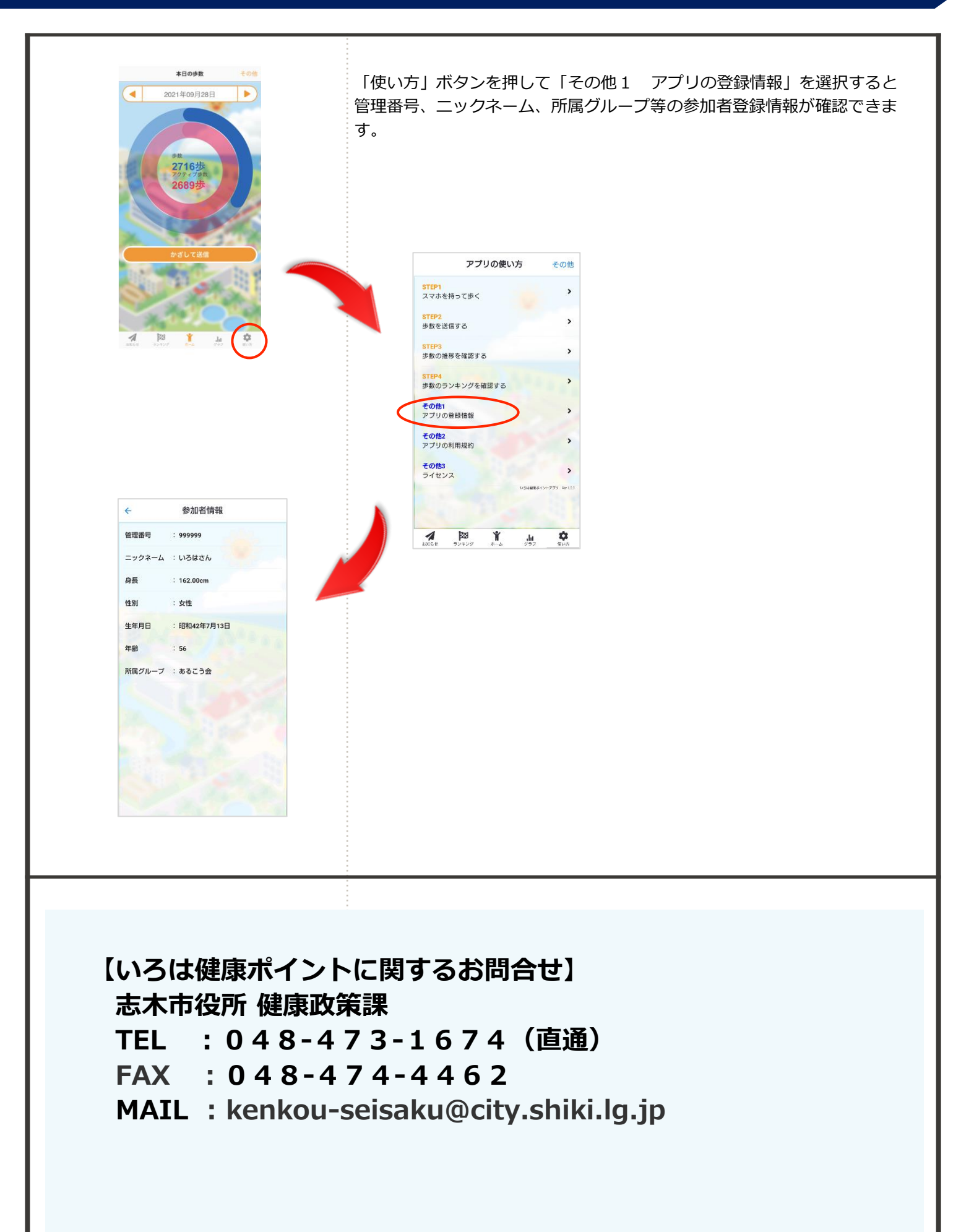